# XCTF-攻防世界CTF平台-Crypto类——4、 flag\_in\_your\_hand1(前端输入加密)

# 原创

大灬白 ● 于 2021-09-12 14:22:34 发布 ● 153 🏠 收藏 2

分类专栏: # Bugku、XCTF-Crypto类CTF写题过程 # Bugku、XCTF-WEB类写题过程 文章标签: html javascript html5 算法 版权声明:本文为博主原创文章,遵循 CC 4.0 BY-SA 版权协议,转载请附上原文出处链接和本声明。 本文链接: https://blog.csdn.net/Onlyone\_1314/article/details/120250146

版权

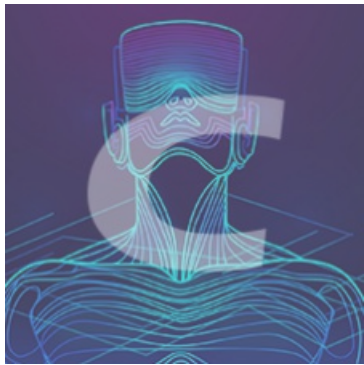

Bugku、XCTF-Crypto类CTF写题过程 同时被 2 个专栏收录

2 篇文章 0 订阅 订阅专栏

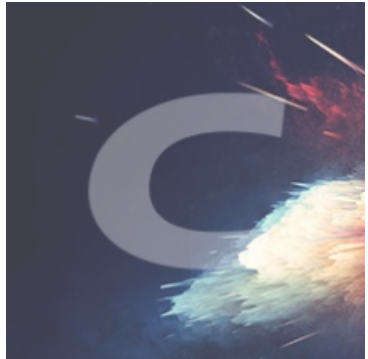

Bugku、XCTF-WEB类写题过程

24 篇文章 2 订阅 订阅专栏 下载文件之后,发现是一道前端的题目:有一个index.html文件和一个script-min.js文件:

| index.html      | 2021/9/2 22:57  | SLBrowser HTML D | 2 KB |
|-----------------|-----------------|------------------|------|
| 🐒 script-min.js | 2018/8/27 14:29 | JavaScript 文件    | 8 KB |

| 6 | Flag | ) in you | r Hand |        | × +       |            |         |                                     |
|---|------|----------|--------|--------|-----------|------------|---------|-------------------------------------|
| ¢ | - >  | C        | ① 文件   | E:/4%2 | 20flag_in | _your_hand | 1/index | html                                |
|   |      |          |        |        |           |            |         | Flag in your Hand                   |
|   |      |          |        |        |           |            |         | Type in some token to get the flag. |
|   |      |          |        |        |           |            |         | Tips: Flag is in your hand.         |
|   |      |          |        |        |           |            |         | Token:                              |
|   |      |          |        |        |           |            |         | Get flag!                           |
|   |      |          |        |        |           |            |         |                                     |
|   |      |          |        |        |           |            |         |                                     |

CSDN @大灬白

要求输入一个Token,然后点Get flag!按钮:

| S Flag in your Hand × +                                             |                                     |
|---------------------------------------------------------------------|-------------------------------------|
| $\leftarrow$ $\rightarrow$ C ① 文件   E:/4%20flag_in_your_hand1/index | html                                |
|                                                                     | Flag in your Hand                   |
|                                                                     | Type in some token to get the flag. |
|                                                                     | Tips: Flag is in your hand.         |
|                                                                     | Token: abcd                         |
|                                                                     | Get flag!                           |
|                                                                     | Wrong!                              |
|                                                                     | 4vxxTEcn7pOV8yTNLn8zHw              |
|                                                                     | CSDN @大灬白                           |

# 代码逻辑就是输入一个字符串,然后经过计算对比得到正确的flag 我们先查看源代码:

| 🔚 in  | dex. htm                     | 1 🔀 🔚 script-min. js 🔀                                                                                                    |      |
|-------|------------------------------|----------------------------------------------------------------------------------------------------|------|
| 26    | -                            |                                                                                                    | ^    |
| 27    |                              | <script src="script-min.js"></script>                                                                                                    |      |
| 28    | ¢.                           | <script type="text/javascript"></td><td></td></tr><tr><td>29</td><td></td><td><pre>var ic = false;</pre></td><td></td></tr><tr><td>30</td><td></td><td><pre>var fg = "";</pre></td><td></td></tr><tr><td>31</td><td></td><td></td><td></td></tr><tr><td>32</td><td>÷.</td><td>function getFlag() (</td><td></td></tr><tr><td>33</td><td></td><td><pre>var token = document.getElementById("secToken").value;</pre></td><td></td></tr><tr><td>34</td><td></td><td><pre>ic = checkToken(token);</pre></td><td></td></tr><tr><td>35</td><td></td><td>fg = bm(token);</td><td></td></tr><tr><td>36</td><td></td><td>showFlag()</td><td></td></tr><tr><td>37</td><td>- /</td><td>3</td><td></td></tr><tr><td>38</td><td></td><td></td><td></td></tr><tr><td>39</td><td><b>F</b></td><td>function showFlag() {</td><td></td></tr><tr><td>40</td><td></td><td><pre>var t = document.getElementById("flagTitle");</pre></td><td></td></tr><tr><td>41</td><td></td><td><pre>var f = document.getElementById("flag");</pre></td><td></td></tr><tr><td>42</td><td></td><td>//!!判断ic是否为空,为空则t.innerText赋为第一个值</td><td></td></tr><tr><td>43</td><td></td><td>t.innerText = <b>!!ic</b>? "You got the flag below!!" : "Wrong!";</td><td></td></tr><tr><td>44</td><td></td><td><pre>t.className = !!ic ? "rightflag" : "wrongflag";</pre></td><td></td></tr><tr><td>45</td><td></td><td>f.innerText = fg;</td><td></td></tr><tr><td>46</td><td></td><td>3</td><td></td></tr><tr><td>47</td><td>- S</td><td></script> |      |
| 40    | 5                            |                                                                                                    |      |
| 50    | 9                            | (b) Flag in your Hands (b)                                                                                                    |      |
| 51    |                              | (D) The in some taken to get the flag ((D)                                                                                                    |      |
| 52    |                              | (p) Type in some token to get the flag. (p)                                                                                                    |      |
| 53    | 4                            | Alus                                                                                                    |      |
| 54    | H                            |                                                                                                    |      |
| 55    | 4                            | <pre><span>Token:</span></pre>                                                                                                    |      |
| 56    |                              | <pre><span><input id="secToken" type="text"/></span></pre>                                                                                                    |      |
| 57    | -                            |                                                                                                    |      |
| 58    | E I                          |                                                                                                    |      |
| 59    | T                            | <input onclick="getFlag()" type="button" value="Get flag!"/>                                                                                                    |      |
| 60    |                              |                                                                                                    |      |
| 61    | -                            |                                                                                                    |      |
| 62    | ¢.                           | <div></div>                                                                                                    |      |
| 63    |                              |                                                                                                    |      |
| 64    |                              | <pre></pre>                                                                                                    |      |
| 65    | -                            |                                                                                                    |      |
| 66    | -                            |                                                                                                    |      |
| 67    | L <td>tml&gt;</td> <td></td> | tml>                                                                                                    |      |
|       |                              | CSDN-@F/                                                                                                    | 17   |
| Hyper | Text M                       | arku length: 1,422 lines: 67 Ln: 59 Col: 74 Sel: 9 1 Windows (CR LF) UTF-8                                                                                                    | IN I |

```
<html>
```

```
<title>Flag in your Hand</title>
<style type="text/css">
body {
  padding-left: 30%;
  }
#flag {
  font-family: Garamond, serif;
  font-size: 36px;
  }
```

```
#fingtifie {
  font-family: Garamo
```

```
font-size: 24px;
}
```

```
.rightflag {
  color: green;
```

```
vrongtlag
<script src="script-min.js"></script></script>
<script type="text/javascript">
var fg = "";
 function getFlag() {
 var token = document.getElementById("secToken").value;
 showFlag()
 function showFlag() {
  t.className = !!ic ? "rightflag" : "wrongflag";
  f.innerText = fg;
</script>
<h1>Flag in your Hand</h1>
Type in some token to get the flag.
Tips: Flag is in your hand.
 <span><input type="text" id="secToken"/></span>
 <input type="button" value="Get flag!" onclick="getFlag()" />
```

输入框的id="secToken",值保存在token变量中,先调用checkToken(token)函数检查token 查看checkToken()函数:

```
function checkToken(s) {
    return s === "FAKE-TOKEN";
}
```

它在script-min.js只有这一处声明,是个假的TOKEN返回给ic变量,下面showFlag()函数也是根据ic变量的值判断输出flag的 之后的fg = bm(token);就是根据输入的字符串计算得到一个最终的结果,之后在前端最下面显示出来 注意这里的ic变量的值和fg变量的值是没有关系的,但是最终输出flag的时候他们都要求是正确的值 先求flag字符串的内容的过程: fg变量 查看bm(token)函数:

```
-function hm(s) {
         return rh(rstr(str2rstr_utf8(s)));
 4
    Efunction bm(s) {
 5
         return rb(rstr(str2rstr_utf8(s)));
    [] function rstr(s) {
         return binl2rstr(binl(rstr2binl(s), s.length * 8));
    1)
 9
10

function checkToken(s) {

         return s === "FAKE-TOKEN";
    L}
   Efunction rh(ip) {
13
14
         try {
             hc
15
16
         } catch (e) {
             hc = 0;
         3
19
         var ht = hc ? "0123456789ABCDEF" : "0123456789abcdef";
         var op = "";
         var x;
         for (var i = 0; i < ip.length; i++) {</pre>
22
             x = ip.charCodeAt(i);
23
24
             op += ht.charAt((x >>> 4) & 0x0F) + ht.charAt(x & 0x0F);
25
         }
         return op;
27
    L
                                                                               CSDN @大灬白
   =function rb(ip) {
```

它层层嵌套,调用了3个函数str2rstr\_utf8(s)、rstr()、rb()来处理输入的字符串 先看str2rstr\_utf8(s)函数:

```
function str2rstr_utf8(input) {
    var output = "";
     var output =
     var i = -1;
     var x, y;
     while (++i < input.length) {
         x = input.charCodeAt(i);
         y = i + 1 < input.length ? input.charCodeAt(i + 1) : 0;</pre>
         if (0xD800 <= x && x <= 0xDBFF && 0xDC00 <= y && y <= 0xDFFF) {
             x = 0x10000 + ((x & 0x03FF) << 10) + (y & 0x03FF);
             i++:
         3
         if (x \le 0x7F)
             output += String.fromCharCode(x);
         else if (x <= 0x7FF)
             output += String.fromCharCode(0xC0 | ((x >>> 6) & 0x1F), 0x80 | (x & 0x3F));
         else if (x <= 0xFFFF)
             output += String.fromCharCode (0xE0 | ((x >>> 12) & 0x0F), 0x80 | ((x >>> 6) & 0x3F
             ), 0x80 | (x & 0x3F));
         else if (x <= 0x1FFFFF)</pre>
             output += String.fromCharCode (0xF0 | ((x >>> 18) & 0x07), 0x80 | ((x >>> 12) &
             0x3F), 0x80 | ((x >>> 6) & 0x3F), 0x80 | (x & 0x3F));
     }
     return output;
                                                                                    CSDN @大灬白
L}
              ----
```

这个函数只是将我们输入的字符串转换成utf-8编码格式 直接在控制台输入str2rstr\_utf8(s)函数的代码之后 str2rstr\_utf8("123");调用函数对字符"123"处理之后输入的结果是"123"

```
> function str2rstr_utf8(input) {
        var output = "";
        var i = -1;
        var x, y;
        while (++i < input.length) {</pre>
             x = input.charCodeAt(i);
             y = i + 1 < input.length ? input.charCodeAt(i + 1) : 0;</pre>
             if (0xD800 <= x && x <= 0xDBFF && 0xDC00 <= y && y <= 0xDFFF) {
    x = 0x10000 + ((x & 0x03FF) << 10) + (y & 0x03FF);</pre>
                 i++;
             if (x <= 0x7F)
                 output += String.fromCharCode(x);
             else if (x <= 0x7FF)
                output += String.fromCharCode(0xC0 | ((x >>> 6) & 0x1F), 0x80 | (x & 0x3F));
             else if (x <= 0xFFFF)
                 output += String.fromCharCode(0xE0 | ((x >>> 12) & 0x0F), 0x80 | ((x >>> 6) & 0x3F), 0x80 | (x & 0x3F));
             else if (x <= 0x1FFFFF)
                output += String.fromCharCode(0xF0 | ((x >>> 18) & 0x07), 0x80 | ((x >>> 12) & 0x3F), 0x80 | ((x >>> 6) &
    0x3F), 0x80 | (x & 0x3F));
         return output;
    }
  <- undefined
 > str2rstr_utf8("123")
 < "123"
 > str2rstr_utf8("123");
 < "123"
 < "123"
                                                                                                            VM356 Script snippet %231:1
 < "123"
                                                                                                            VM357 Script snippet %231:1
 < "abcd"
                                                                                                                   Script snippet %231:1
                                                                                                                     CSDN @大灬白
 >
```

# 也可以直接在chrome浏览器里面新增js代码来调用原有的str2rstr\_utf8(s)函数 在chrome浏览器的Sources->Snippets中

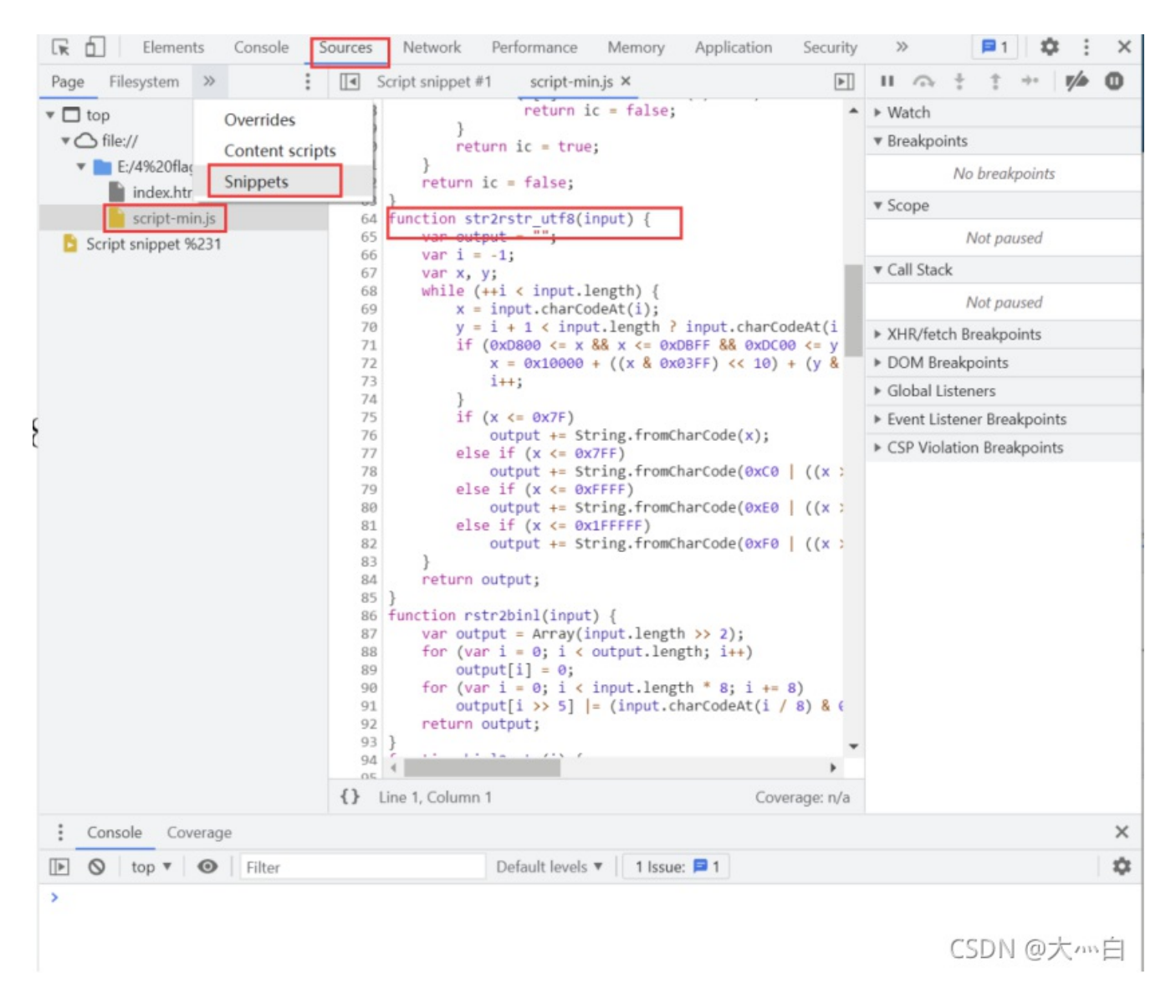

#### 选择New snippet就能新建一个js文件 输入str2rstr\_utf8("abcd");调用str2rstr\_utf8(s)函数

| Page Snippets >>   | Script snippet #1 × script-min.js               | II 🐟 🕆 🕆 🖬 ಶ 🛈 |
|--------------------|-------------------------------------------------|----------------|
| + New snippet      | <pre>1 str2rstr_utf8("abcd");</pre>             | ▶ Watch        |
| Script snippet #1  |                                                 | ▼ Breakpoints  |
|                    |                                                 | No breakpoints |
|                    |                                                 | ▼ Scope        |
|                    |                                                 | Not paused     |
|                    |                                                 | ▼ Call Stack   |
|                    | {} Line 1, Column 23 ► Ctrl+Enter Coverage: n/a | Not paused 💌   |
| Console Coverage   |                                                 | ×              |
| 🕩 🛇 top 🔻 💿 Filter | Default levels 🔻   1 Issue: 🗖 1                 | CSDN @大小、E     |

## 之后点击Ctrl+Enter就能运行js代码:

| 🕞 🖬 Elements Console S | ources Network Performance N        | Memory Application Secu | rity ≫ | 🗖 1 🗳             | : ×       |
|------------------------|-------------------------------------|-------------------------|--------|-------------------|-----------|
| Page Snippets >>       | Script snippet #1 × script-min.js   | 5                       |        | $\alpha + + + $   | <b>0</b>  |
| + New snippet          | <pre>1 str2rstr_utf8("abcd");</pre> |                         | ▶ Wat  | tch               | <b>^</b>  |
| Script snippet #1      |                                     |                         | ▼ Brea | akpoints          |           |
|                        |                                     |                         |        | No breakpoints    | - 1       |
|                        |                                     |                         | ▼ Sco  | pe                |           |
|                        |                                     |                         |        | Not paused        |           |
|                        |                                     |                         | ▼ Call | Stack             |           |
|                        | {} Line 1, Column 23                | Ctrl+Enter Coverage: n  | /a     | Not paused        | -         |
| Console Coverage       |                                     |                         |        |                   | ×         |
| 🕩 🛇 top 🔻 🞯 🛛 Filter   | Default levels 🔻                    | 1 Issue: 📁 1            |        |                   | <b>\$</b> |
| * "abcd"               |                                     |                         |        | Script snippet %2 | 31:1      |
|                        |                                     |                         |        | CSDN @大           | ~~É       |

之后就是rstr()函数:

| <b>function</b> hm(s) {                                        |           |
|----------------------------------------------------------------|-----------|
| <pre>return rh(rstr(str2rstr_utf8(s)));</pre>                  |           |
| L}                                                             |           |
| □function bm(s) {                                              |           |
| <pre>return rb(rstr(str2rstr_utf8(s)));</pre>                  |           |
|                                                                |           |
| <pre>Function rstr(s) {</pre>                                  |           |
| <pre>return binl2rstr(binl(rstr2binl(s), s.length * 8));</pre> |           |
| L }                                                            |           |
| <b>function</b> checkToken(s) {                                |           |
| return s === "FAKE-TOKEN";                                     |           |
| L}                                                             | CSDN @大灬白 |
|                                                                |           |

# 依次调用了rstr2binl(s)、binl()、binl2rstr()函数 同样调用三个函数查看输出:

| Page                                                                      | Snippets      | >>      | :      |    | Script snippet #1 × script-min.js                                 |         | п 4            |
|---------------------------------------------------------------------------|---------------|---------|--------|----|-------------------------------------------------------------------|---------|----------------|
| + Ne                                                                      | w snippet     |         |        | 1  | //rstr?hinl(str?pstr_utfg("abcd")).                               |         | ▶ Watc         |
| 📄 🖹 So                                                                    | cript snippet | #1      |        | 3  | //his//sets2bis//sts2sets_utf0//sbcd")) /*o);                     |         | ▼ Break        |
|                                                                           |               |         |        | 4  | //bint(rstr2bint(str2rstr_utf8("abca")),4*8);                     |         |                |
|                                                                           |               |         |        | 6  | <pre>binl2rstr(binl(rstr2binl(str2rstr_utf8("abcd")),4*8));</pre> |         | ▼ Scop         |
|                                                                           |               |         |        |    |                                                                   |         |                |
|                                                                           |               |         |        |    |                                                                   |         | ▼ Call S       |
|                                                                           |               |         |        |    |                                                                   |         |                |
|                                                                           |               |         |        |    |                                                                   |         | ► XHR/         |
|                                                                           |               |         |        |    |                                                                   |         | ► DOM          |
|                                                                           |               |         |        |    |                                                                   |         | ► Globa        |
|                                                                           |               |         |        |    |                                                                   |         | ► CSP \        |
|                                                                           |               |         |        |    |                                                                   |         |                |
|                                                                           |               |         |        |    |                                                                   |         |                |
|                                                                           |               |         |        |    |                                                                   |         |                |
|                                                                           |               |         |        |    |                                                                   |         |                |
|                                                                           |               |         |        |    |                                                                   |         |                |
|                                                                           |               |         |        |    |                                                                   |         |                |
|                                                                           |               |         |        |    |                                                                   |         |                |
|                                                                           |               |         |        |    |                                                                   |         |                |
|                                                                           |               |         |        |    |                                                                   |         |                |
|                                                                           |               |         |        |    |                                                                   |         |                |
|                                                                           |               |         |        |    |                                                                   |         |                |
|                                                                           |               |         |        |    |                                                                   |         |                |
|                                                                           |               |         |        |    |                                                                   |         |                |
|                                                                           |               |         |        |    |                                                                   | Ψ.      |                |
|                                                                           |               |         |        | {} | Line 1, Column 1 Ctrl+Enter Coverage                              | : n/a   |                |
| : C                                                                       | onsole Co     | overage |        |    |                                                                   |         |                |
|                                                                           | 🕽 🛛 top 🔻     | 0       | Filter |    | Default levels 🔻 📔 1 Issue: 📁 1                                   |         |                |
| < > [1                                                                    | 684234849     | ]       |        |    |                                                                   | V       | M419 Sc        |
| <pre>&lt; &gt; (4) [1282538722, -1813108921, -853216363, 523468590]</pre> |               |         |        |    | V                                                                 | M421 Sc |                |
| < "âüo                                                                    | qLG'î⊡⊡ó\$Í   | . 3\u00 | 01f"   |    | CSDN                                                              | @大      | //// <u>Sc</u> |

发现他们对输入字符串做了复杂的处理, 查看rstr2binl(s)函数源代码:

```
function rstr2binl(input) {
    var output = Array(input.length >> 2);
    for (var i = 0; i < output.length; i++)
        output[i] = 0;
    for (var i = 0; i < input.length * 8; i += 8)
        output[i >> 5] |= (input.charCodeAt(i / 8) & 0xFF) << (i % 32);
    return output;
}</pre>
```

| <pre>function rstr2binl(input) {</pre>                          |
|-----------------------------------------------------------------|
| <pre>var output = Array(input.length &gt;&gt; 2);</pre>         |
| for (var i = 0; i < output.length; i++)                         |
| <pre>output[i] = 0;</pre>                                       |
| for (var i = 0; i < input.length * 8; i += 8)                   |
| output[i >> 5]  = (input.charCodeAt(i / 8) & 0xFF) << (i % 32); |
| return output;                                                  |
|                                                                 |

从代码我们可以看到根据输入的字符串,决定了输出的字符串,所以现在我们无法直接逆向这部分的代码。 接下来只能从ic变量去找突破口了,因为当我们输入的字符串是正确的字符串的时候,ic变量的值会被赋为true

| 🔚 index | html 🔀 🔚 script-min. js 🔀                                                                                                    |                             |                       |
|---------|----------------------------------------------------------------------------------------------------|-----------------------------|-----------------------|
| 26      |                                                                                                    |                             | ^                     |
| 27      | <script src="script-&lt;/td&gt;&lt;td&gt;min.js"></script>                                                                                                    |                             |                       |
| 28      | <script type="text/j&lt;/td&gt;&lt;td&gt;avascript"></td><td></td></tr><tr><td>29</td><td><pre>var ic = false;</pre></td><td></td><td></td></tr><tr><td>30</td><td><b>var</b> fg = "";</td><td></td><td></td></tr><tr><td>31</td><td></td><td></td><td></td></tr><tr><td>32 Ę</td><td>function getFlag</td><td>() {</td><td></td></tr><tr><td>33</td><td><b>var</b> token =</td><td><pre>document.getElementById("secToken").value;</pre></td><td></td></tr><tr><td>34</td><td>ic = checkTo</td><td>oken (token) ;</td><td></td></tr><tr><td>35</td><td>fg = bm(toke</td><td>en);</td><td></td></tr><tr><td>36</td><td>showFlag()</td><td></td><td></td></tr><tr><td>37</td><td>}</td><td></td><td></td></tr><tr><td>38</td><td></td><td></td><td></td></tr><tr><td>39 E</td><td>function showFla</td><td>ig() {</td><td></td></tr><tr><td>40</td><td>var t = docu</td><td><pre>ment.getElementById("flagTitle");</pre></td><td></td></tr><tr><td>41</td><td>var f = docu</td><td><pre>ment.getElementById("flag");</pre></td><td></td></tr><tr><td>42</td><td>//!!两次非运<br>erText赋为第</td><td>算把ic变量得到类型相当于转换成bool类型,判断</td><td>断ic是否为空, true则t.inn</td></tr><tr><td>43</td><td>t.innerText</td><td>= !!ic ? "You got the flag below!!" : "Wron</td><td>ng!";</td></tr><tr><td>44</td><td>t.className</td><td><pre>= !!ic ? "rightflag" : "wrongflag";</pre></td><td></td></tr><tr><td>45</td><td>f.innerText</td><td>= fg;</td><td></td></tr><tr><td>46</td><td>}</td><td></td><td></td></tr><tr><td>47</td><td></script> |                             |                       |
| 48      |                                                                                                    |                             |                       |
| 49 E    | <body></body>                                                                                                    |                             |                       |
| 50      | <h1>Flag in your Han</h1>                                                                                                    | d                           |                       |
| 51      | Type in some toke                                                                                                    | in to get the flag.         |                       |
| 52      | Tips: Flag is in                                                                                                    | your hand.                  |                       |
| 53 E    | <div></div>                                                                                                    |                             |                       |
| 54 E    |                                                                                                    |                             |                       |
| 55      | <span>Token:</span>                                                                                                    |                             | and the second second |
| 56      | <span><input< td=""><td>type="text" 1d="secToken"/&gt;</td></input<></span>                                                                                                    | type="text" 1d="secToken"/> | CSDN @大灬白             |
| 5/      | <q></q>                                                                                                    |                             |                       |

可以看到ic变量的初始值被设为了false,但最后输出正确的flag的时候,要求它的值是true,所以我们去看ic变量的值在哪被更改了:

```
3

function ck(s) {

try {
          ic
     } catch (e) {
         return;
     }
     var a = [118, 104, 102, 120, 117, 108, 119, 124, 48,123,101,120];
if (s.length == a.length) {
          for (i = 0; i < s.length; i++) {</pre>
              if (a[i] - s.charCodeAt(i) != 3)
                 return ic = false;
          }
          return ic = true;
     }
     return ic = false;
                                                                CSDN @大灬白
L}
                      _ _ _ .
```

只有在ck(s)函数中有4次更改,也就是要输出正确的flag,ic的值就要在这被修改成true。 实际上ck(s)函数是被binl(x, len)调用的:

| 100 | function himl(y lon) (                             |              |  |  |  |  |  |  |
|-----|----------------------------------------------------|--------------|--|--|--|--|--|--|
| 101 | - runction bini(x, ien) (                          |              |  |  |  |  |  |  |
| 101 | S = DINIZISUP(X);                                  |              |  |  |  |  |  |  |
| 102 | x[1en >> 5] ]= UX80 << ((1en) % 32);               |              |  |  |  |  |  |  |
| 103 | x[(((1en + 64) >>> 9) << 4) + 14] = 1en;           |              |  |  |  |  |  |  |
| 104 | var a = 1/32584193;                                |              |  |  |  |  |  |  |
| 105 | var b = -2/1/338/9;                                |              |  |  |  |  |  |  |
| 100 | var c = -1/32584194;                               |              |  |  |  |  |  |  |
| 107 | var d = 2/1/338/8;                                 |              |  |  |  |  |  |  |
| 100 | F for (var 1 = 0; 1 < x.length; 1 += 16) {         |              |  |  |  |  |  |  |
| 110 | var olda = a;                                      |              |  |  |  |  |  |  |
| 111 | var oldo = b;                                      |              |  |  |  |  |  |  |
| 112 | Var Oldc = C;                                      |              |  |  |  |  |  |  |
| 113 | a = ff(a + b) c + d + 01 - 7 - 680876936)          |              |  |  |  |  |  |  |
| 111 | d = ff(d = b = c = x[i + 1] = 12 = -389564586)     |              |  |  |  |  |  |  |
| 115 | a = ff(a, a, b, c, x[i + 1], 12, -303004300);      |              |  |  |  |  |  |  |
| 116 | b = ff(b, c, d, a, b), x[i + 31, 22, -1044525330); |              |  |  |  |  |  |  |
| 117 | a = ff(a, b, c, d, x[i + 4], 7, -176418897);       |              |  |  |  |  |  |  |
| 118 | d = ff(d, a, b, c, x[i + 5], 12, 1200080426);      |              |  |  |  |  |  |  |
| 119 | c = ff(c, d, a, b, x[i + 6], 17, -1473231341);     |              |  |  |  |  |  |  |
| 120 | b = ff(b, c, d, a, x[i + 7], 22, -45705983);       |              |  |  |  |  |  |  |
| 121 | a = ff(a, b, c, d, x[i + 8], 7, 1770035416);       |              |  |  |  |  |  |  |
| 122 | d = ff(d, a, b, c, x[i + 9], 12, -1958414417);     |              |  |  |  |  |  |  |
| 123 | c = ff(c, d, a, b, x[i + 10], 17, -42063);         |              |  |  |  |  |  |  |
| 124 | b = ff(b, c, d, a, x[i + 11], 22, -1990404162);    |              |  |  |  |  |  |  |
| 125 | a = ff(a, b, c, d, x[i + 12], 7, 1804603682);      |              |  |  |  |  |  |  |
| 126 | d = ff(d, a, b, c, x[i + 13], 12, -40341101);      |              |  |  |  |  |  |  |
| 127 | c = ff(c, d, a, b, x[i + 14], 17, -1502002290);    |              |  |  |  |  |  |  |
| 128 | b = ff(b, c, d, a, x[i + 15], 22, 1236535329);     |              |  |  |  |  |  |  |
| 129 | ck(s);                                             |              |  |  |  |  |  |  |
| 130 | a = gg(a, b, c, d, x[i + 1], 5, -165796510);       |              |  |  |  |  |  |  |
| 131 | d = gg(d, a, b, c, x[i + 6], 9, -1069501632);      |              |  |  |  |  |  |  |
| 132 | c = gg(c, d, a, b, x[i + 11], 14, 643717713);      |              |  |  |  |  |  |  |
| 133 | b = gg(b, c, d, a, x[i + 0], 20, -373897302);      |              |  |  |  |  |  |  |
| 134 | a = gg(a, b, c, d, x[i + 5], 5, -701558691);       | CCDN O-L -   |  |  |  |  |  |  |
| 135 | d = gg(d, a, b, c, x[i + 10], 9, 38016083);        | C2DIN @/~~~E |  |  |  |  |  |  |

也就是上面的计算flag的值的过程中,调用了ck(s)函数去验证输入的字符串s,如果符合要求,就把ic的值设为true,然后在输出 计算得到的flag。

我们接着分析ck(s)函数:

```
function ck(s) {
    try {
        ic
    } catch (e) {
        return;
    }
    var a = [118, 104, 102, 120, 117, 108, 119, 124, 48,123,101,120];
    if (s.length == a.length) {
        for (i = 0; i < s.length; i++) {
            if (a[i] - s.charCodeAt(i) != 3)
                return ic = false;
        }
        return ic = true;
    }
    return ic = false;
</pre>
```

就是把输入的字符串的字符的ASCII码和a[]数组中的数逐个比较,一旦出现不是相差3的字符就返回 return ic = false; 所有的字符和数字都相差3时就返回 return ic = true; 我们根据代码逻辑,写出逆向求输入字符串的代码:

```
var a = [118, 104, 102, 120, 117, 108, 119, 124, 48,123,101,120];
var s="";
for (i = 0; i < a.length; i++) {
   s += String.fromCharCode(a[i] - 3);
```

# console.log("结果是: %s",s); 运行结果:

| Page Snippets >>                                                                                                    | Script snippet #1* × script-min.js                                       | II 🙃 🕆 🕆 🖬 🏴 🛈                                |  |  |  |
|----------------------------------------------------------------------------------------------------|--------------------------------------------------------------------------|-----------------------------------------------|--|--|--|
| + New snippet                                                                                                    | 1 var a = [118, 104, 102, 120, 117, 108, 119, 124, 48,123,10]            | ▶ Watch                                       |  |  |  |
| *Script snippet #1                                                                                                    | 2 var s=";<br>3 for (i = 0; i < a.length; i++) {                         | ▼ Breakpoints                                 |  |  |  |
|                                                                                                    | <pre>4 s += String.fromCharCode(a[i] - 3); 5 }</pre>                     | No breakpoints                                |  |  |  |
|                                                                                                    | 6 console.log("结果是: %s",s);                                              | ▼ Scope                                       |  |  |  |
|                                                                                                    |                                                                          | Not paused                                    |  |  |  |
|                                                                                                    |                                                                          | ▼ Call Stack                                  |  |  |  |
|                                                                                                    |                                                                          | Not paused                                    |  |  |  |
|                                                                                                    |                                                                          | XHR/fetch Breakpoints                         |  |  |  |
|                                                                                                    |                                                                          | ► DOM Breakpoints                             |  |  |  |
|                                                                                                    |                                                                          | <ul> <li>Global Listeners</li> </ul>          |  |  |  |
|                                                                                                    |                                                                          | Event Listener Breakpoints                    |  |  |  |
|                                                                                                    |                                                                          | <ul> <li>CSP Violation Breakpoints</li> </ul> |  |  |  |
|                                                                                                    |                                                                          |                                               |  |  |  |
|                                                                                                    |                                                                          | ,                                             |  |  |  |
|                                                                                                    | {} Line 6, Column 25 ► Ctrl+Enter Coverage: n/a                          |                                               |  |  |  |
| Console Coverage                                                                                                    |                                                                          | ×                                             |  |  |  |
| 🕩 🛇 top 🔻 👁 Filter                                                                                                    | Default levels 🔻 🛛 1 Issue: 📁 1                                          | \$                                            |  |  |  |
| <pre>&gt; var a = [118, 104, 102, 12<br/>var s="";<br/>for (i = 0; i &lt; a.length;<br/>s += String.fromCharCo<br/>}<br/>console.log("结果是: %s",s</pre> | 0, 117, 108, 119, 124, 48,123,101,120];<br>i++) {<br>de(a[i] - 3);<br>); |                                               |  |  |  |
| 结果是: security-xbu                                                                                                    |                                                                          | <u>VM687:6</u>                                |  |  |  |
| < undefined                                                                                                    |                                                                          | CSDN @大灬白                                     |  |  |  |
| >                                                                                                    |                                                                          |                                               |  |  |  |

# 得到输入的字符串就是security-xbu 将字符串输入到Token输入框中

| S Flag in your Hand × +                           |                                     |
|---------------------------------------------------|-------------------------------------|
| ← → C ① 文件   E:/4%20flag_in_your_hand1/index.html |                                     |
|                                                   | Flag in your Hand                   |
|                                                   | Type in some token to get the flag. |
|                                                   | Tips: Flag is in your hand.         |
|                                                   | Token: security-xbu                 |
|                                                   | Get flag!                           |
|                                                   | You got the flag below!!            |
|                                                   | RenIbyd8Fgg5hawvQm7TDQ              |
|                                                   |                                     |